## Windows10 메일앱 설정방법

1. 메일 앱 실행 후 왼쪽의 "계정" 클릭 후 ⇨ 오른쪽의 "계정 추가" 클릭합니다.

| 비원                                                                                                    |      | - U X                                                 |
|----------------------------------------------------------------------------------------------------|------|-------------------------------------------------------|
|                                                                                                    | 검색 🔎 | 계정 관리                                                 |
| + 새 메일                                                                                                    |      | 설정을 편집할 계정을 선택하세요.                                    |
| 우 계정 1. 클릭                                                                                                    |      | <ul> <li>♡ 받은 편지함 연결</li> <li>+ 계정 추가 2 크리</li> </ul> |
|                                                                                                    |      |                                                       |
| 0                                                                                                    |      |                                                       |
| 1                                                                                                    |      |                                                       |
|                                                                                                    |      |                                                       |
| Sec. and                                                                                                    |      |                                                       |
| Carlos and the second second se |      |                                                       |
| 🗠 🖬 📌 🚳                                                                                                    |      |                                                       |

2. 계정 추가 창에서 맨 아래쪽 "고급 설정" 클릭합니다.

| 계정 추가                           |    |    | × |
|---------------------------------|----|----|---|
| 계정 선택                           |    |    |   |
| Exchange<br>Exchange, Office 36 | 5  |    |   |
| Google+                         |    |    |   |
| Yahoo!                          |    |    |   |
| iCloud                          |    |    |   |
| 다른 계정<br>POP, IMAP              |    |    |   |
| 🌣 고급 설정                         | 클릭 |    |   |
|                                 |    | 닫기 |   |

3. "인터넷 전자 메일" 클릭합니다.

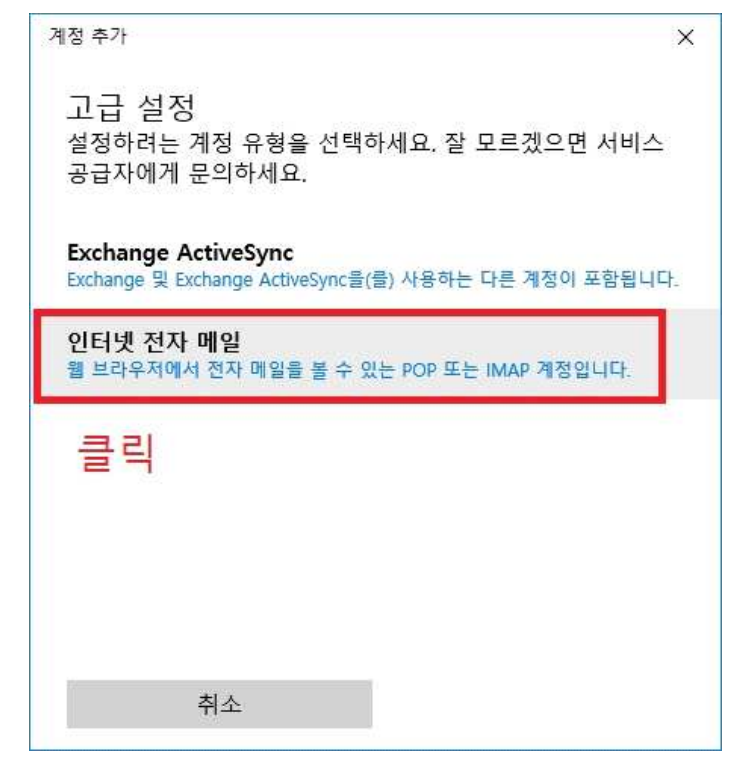

4. 아래와 같이 설정합니다.

|                                                                              | 7                                                       |  |
|------------------------------------------------------------------------------|---------------------------------------------------------|--|
| <sup>계정 추가</sup> ×<br>인터넷 전자 메일 계정<br>전자 메일 주소                               | • 인터넷 전자 메일계정                                           |  |
| helpdesk@pusan.ac.kr 메일주소 입력<br>사용자 이름                                       | • 사용자 이름                                                |  |
| helpdesk@pusan.ac.kr 메일주소 입력<br>예: kevinc, kevinc@contoso.com, domain#kevinc | • 암호<br>☞ 웹메일 <b>비밀번호</b> 입력                            |  |
| 암호<br>●●●●●●●●●● 웹메일 비밀번호 입력                                                 | <ul> <li>계정 이름</li> <li>☆ 계정 관리창에 표시될 원하는 이름</li> </ul> |  |
| 계정 이름<br>helpdesk 계정 관리 창에 표시되는 이름<br>이 이름으로 메시지 보내기                         | • 이 이름으로 메시지 보내기<br>⇔ 수신자에게 표시되는 이름                     |  |
| 헬프데스크 메시지 받는 사람에게 표시할 이름×                                                    |                                                         |  |
| 취소 로그인                                                                       |                                                         |  |

5. 계속해서 아래와 같이 입력합니다. 아래쪽 4가지 체크 항목 모두 체크합니다.

| 인터넷 전자 메일 계정                                                                                                    | • 받는 전자 메일 서버<br>➡ pop3.pusan.ac.kr                                                                                                    |
|----------------------------------------------------------------------------------------------------|----------------------------------------------------------------------------------------------------|
| 받는 전자 메일 서버         pop3.pusan.ac.kr         계정 유형         POP3         보내는 (SMTP) 전자 메일 서버         smtp.pusan.ac.kr         ✓ 보내는 서버에는 인증이 필요합니다.         ✓ 전자 메일을 보내는 데 동일한 ID와 암호 사용         ✓ 받는 전자 메일에 SSL 필요         ✓ 보내는 전자 메일에 SSL 필요         취소       로그인 | <ul> <li>계정 유형</li> <li>⇒ POP3</li> <li>※ IMAP 서비스는 지원하지 않습니다.</li> <li>보내는 전자 메일 서버</li> <li>⇒ smtp.pusan.ac.kr</li> <li>4가지 체크 항목에 아래와 같이 체크</li> <li>⇒ 보내는 서버에는 인증이 필요합니다.<br/>(체크)</li> <li>⇒ 전자 메일을 보내는 데 동일한 ID와<br/>암호 사용 (체크)</li> <li>⇒ 받는 전자 메일에 SSL 필요 (체크)</li> <li>⇒ 보내는 전자 메일에 SSL 필요 (체크)</li> </ul> |

6. 설정이 끝나면 "로그인" 클릭해서 아래와 같은 창이 나타나면 "완료" 클릭합니다.

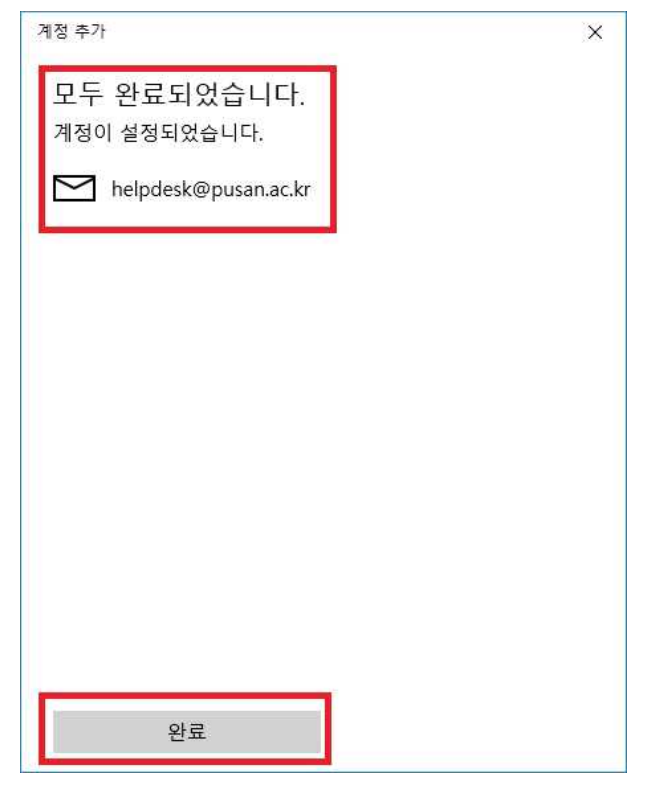

7. 왼쪽 메일 계정을 클릭한 후 오른쪽 상단의 화살표 부분을 클릭하면 동기화를 시작합니다.

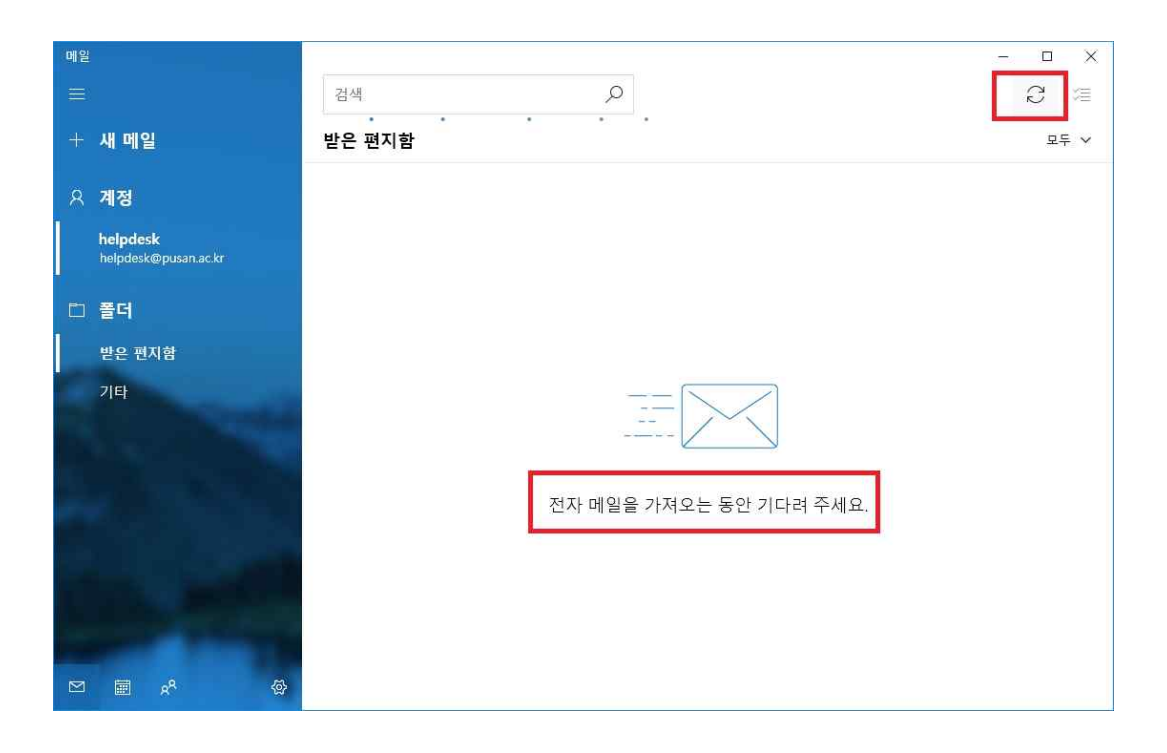

## 8. 잠시 후 동기화 된 메일들을 확인 할 수 있습니다.

| 메일  |                               |    |                                         |   |                                                               |               | ×     |
|-----|-------------------------------|----|-----------------------------------------|---|---------------------------------------------------------------|---------------|-------|
| =   |                               |    | 검색                                      | Q |                                                               | $\mathcal{O}$ | ЗШ    |
| +   | 새 메일                          |    | 받은 편지함                                  |   |                                                               | 모             | ∓ ∽   |
| ৪ শ | 계정                            |    | <ul> <li>B Microsoft Outlook</li> </ul> |   | Microsoft Outlook 테스트 메시지 (2)                                 | 오후            | 5:57  |
|     |                               |    | Microsoft Outlook                       |   | 계정 설정을 테스트하는 동안 Microsoft Outlook에서 자동으로 보닌                   | 오후            | 5:57  |
|     | 헬프데스크<br>helpdesk@pusan.ac.kr | 46 | 🧑 Microsoft Outlook                     |   | 계정 설정을 테스트하는 동안 Microsoft Outlook에서 자동으로 보닌                   | 오후            | 5:57  |
| Ē   | 폴더                            |    | 🛞 김건형                                   |   | SAS 링크 신청 - 한의전 김건형 정보전산원 담당 선생님, 안녕하십                        | 오후            | 3:23  |
| 1   | HO NTA                        | 46 | Apple                                   | 0 | (광고) Apple Garosugil 그랜드 오프닝, D-1. P0018487-393208 1          | 오전            | 8:30  |
|     | 받은 편사람                        |    | Administrator                           |   | [AntiSpam] 일일 스팸 리포트 (01/26자 01시) Secure Mail 스팸 :            | 오전            | 1:04  |
|     | 기타                            |    | 어제                                      |   |                                                               |               |       |
|     |                               |    | kangys                                  |   | 35235325                                                      | 목 (           | )1-25 |
|     |                               |    | 2018년 1월 24일 수요일                        |   |                                                               |               |       |
|     |                               |    | 🛞 박창배                                   |   | Test Test                                                     | 수 (           | )1-24 |
|     |                               |    | Administrator                           |   | [AntiSpam] 일일 스팸 리포트 (01/24자 01시) Secure Mail 스팸 <sup>2</sup> | 수 (           | )1-24 |
|     |                               |    | 2018년 1월 23일 화요일                        |   |                                                               |               |       |
|     |                               |    | Administrator                           |   | [AntiSpam] 일일 스팸 리포트 (01/23자 01시) Secure Mail 스팸 *            | 화 (           | )1-23 |
|     | ■ 8 <sup>8</sup>              | 礅  | 2018년 1월 20일 토요일                        |   |                                                               |               |       |
| 1   |                               |    |                                         |   |                                                               |               |       |

\* 설정에 문제가 있거나 지원 또는 상담이 필요한 경우 헬프데스크로 연락 주시기 바랍니다. T. 510-2000번